## **Account Re-Activation**

## **User Experience**

1. When the user tries to login to their respective application, user will be routed to <a href="https://access.broadcom.com">https://access.broadcom.com</a> and key in the username then click on next

| BROA           | ADCOM PRODUCTS SOLUTIONS SUPPORT COMPANY HOW TO BUY                                                                                                    | LOGIN 🔻                                                                   |
|----------------|----------------------------------------------------------------------------------------------------|---------------------------------------------------------------------------|
|                | Having trouble logging in? <u>Click here</u> to use our Chat Bot for assistance.                                                                                                    |                                                                           |
| D <sub>2</sub> |                                                                                                    |                                                                           |
|                | Connecting to                                                                                                    |                                                                           |
|                | ● BROADCOM <sup>®</sup>                                                                                                    |                                                                           |
|                | Sign In                                                                                                    |                                                                           |
|                | Username                                                                                                    |                                                                           |
|                | - PERSONAL AND A CONTRACTOR                                                                                                    |                                                                           |
|                | Remember me                                                                                                    |                                                                           |
|                | Next 1                                                                                                    |                                                                           |
|                |                                                                                                    |                                                                           |
|                |                                                                                                    |                                                                           |
|                | By signing in, you agree to our <u>Terms of Use</u> . Your privacy is important to us. Please see our <u>Privacy P</u><br>Use of a shared email account or a distribution list (PDL) is a security risk and a violation of the | <u>Rollsy</u> for more information.<br><u>Terms of Use</u> for this Site. |

2. User will be shown with an error message as "Your account is locked". Click Unlock Account below.

| BROADCOM PRODUCTS SOLUTIONS SUPPORT COMPANY HOW TO BU                                                                                 | V LOCIN 🔻                                                                                                    |
|----------------------------------------------------------------------------------------------------|----------------------------------------------------------------------------------------------------|
| Having trouble logging in? <u>Click l</u>                                                                                             | ere to use our Chat Bot for assistance.                                                                                                    |
| Connecting to                                                                                                    | pangers side http                                                                                                    |
| 👧 BRC                                                                                                    | ADCOM.                                                                                                    |
| Not man                                                                                                    | lign In                                                                                                    |
| Username<br>Your account is locked                                                                                                    | et .                                                                                                    |
|                                                                                                    |                                                                                                    |
|                                                                                                    | 2 Weak Account                                                                                                    |
|                                                                                                    |                                                                                                    |
| By signing in, you agree to our <u>Terms of Use</u> . Your privacy is in<br>Use of a shared email account or a distribution list (PDL | nportant to us. Please see our <u>Privacy Policy</u> for more information.<br>is a security risk and a violation of the <u>Terms of Use</u> for this Site. |
| PRODUCTS SOLUTIONS SUPPORT COMPANY HOW TO BUY                                                                                         |                                                                                                    |

3. Users will be listed with an active email address. Click email to receive activation link

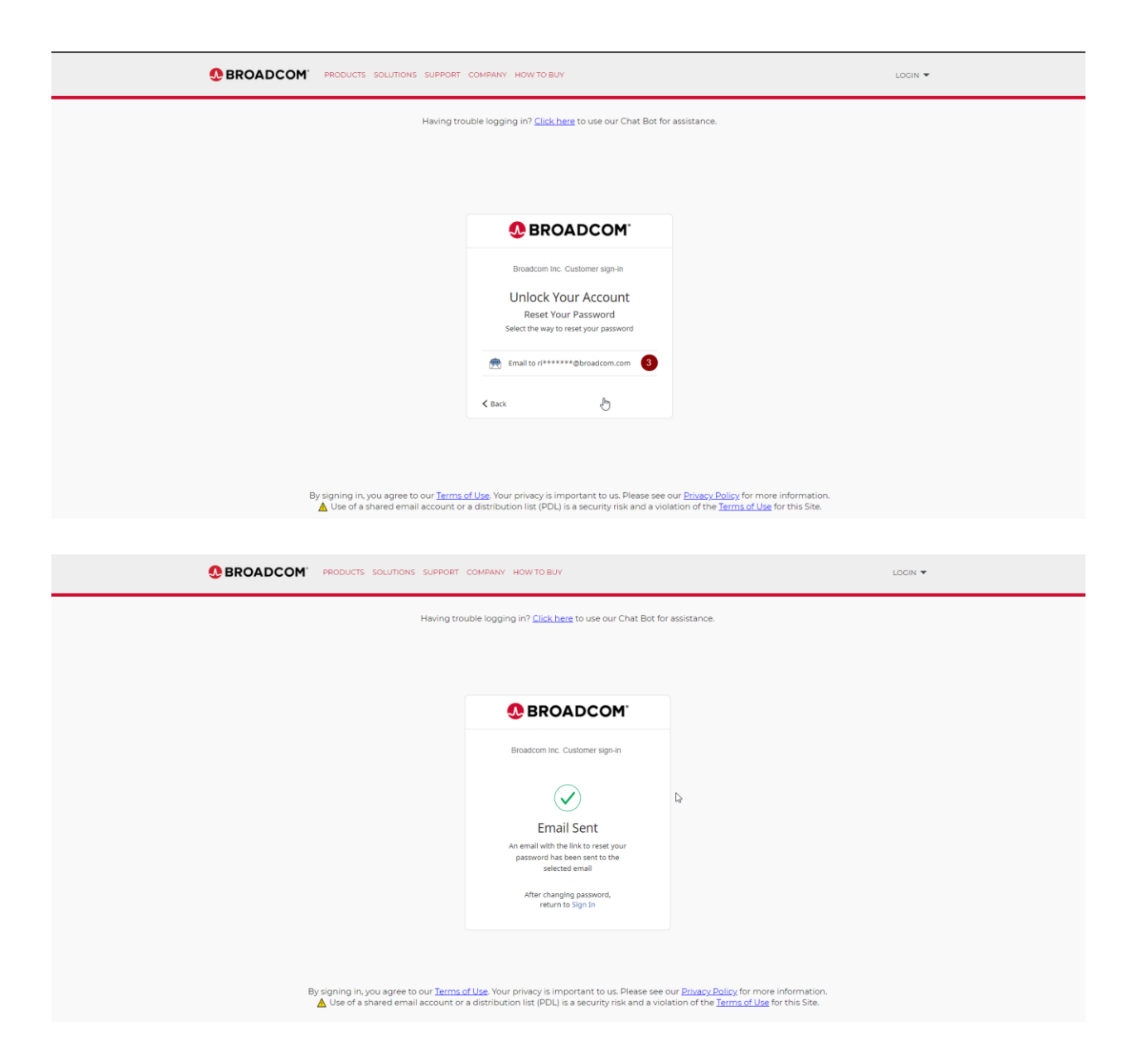

4. An email with a password reset link will be in the user's inbox. Click it

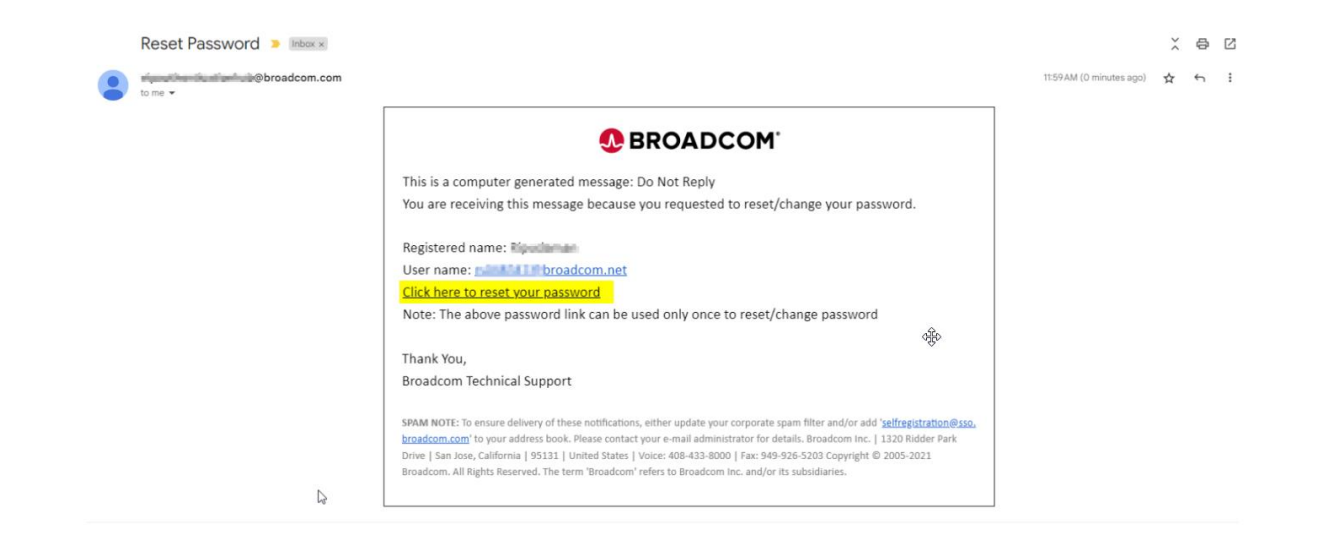

5. User will land on the password reset page. Key in new password followed by confirm password

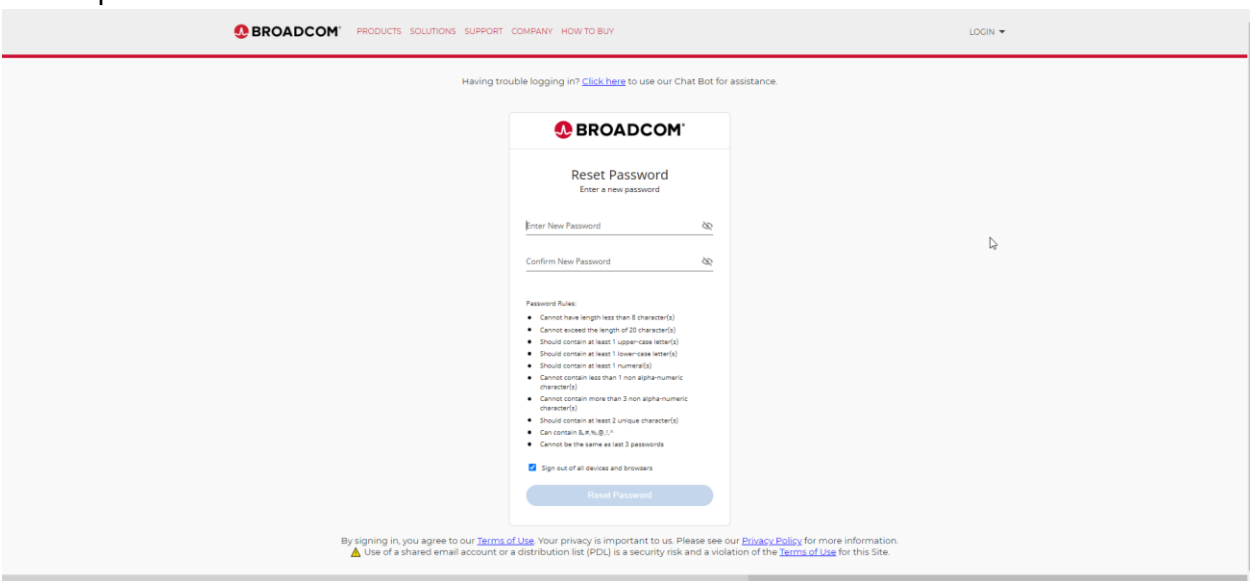

6. Make sure you meet all the password requirements. Click **Reset Password.** User can use new password

|                                                                                                    | COMPANY HOW TO BUY                                                                                                    | LOGIN 🔻 |  |
|----------------------------------------------------------------------------------------------------|----------------------------------------------------------------------------------------------------|---------|--|
| Having trouble logging in? <u>Click hare</u> to use our Chat Bot for assistance.                                                                  |                                                                                                    |         |  |
|                                                                                                    | SROADCOM                                                                                                    |         |  |
|                                                                                                    | Reset Password                                                                                                    |         |  |
|                                                                                                    | <u> </u>                                                                                                    |         |  |
|                                                                                                    |                                                                                                    |         |  |
|                                                                                                    | Password Rules:<br>* Cannot have langth less than 8 characser(s)<br>* Cannot avecal the langth of 20 characser(s)<br>* Should contain at least 1 upper-case letter(s)<br>* Should contain at least 1 lower-case letter(s)<br>* Should contain at least 1 lower-case letter(s) |         |  |
|                                                                                                    | <ul> <li>Cannot contain less than 1 non alpha-numeric<br/>character(s)</li> <li>Cannot contain more than 3 non alpha-numeric<br/>character(s)</li> <li>Should contain at least 2 unique character(s)</li> <li>Can contain BL #NUBJLA</li> </ul>                               | 4       |  |
|                                                                                                    | Cannot be the same as last 3 passwords Sign out of all devices and browsers Reset Password                                                                                                    |         |  |
| By signing in, you agree to our <u>Terms of Use</u> . Your privacy is important to us. Please see our <u>Privacy Bolicy</u> for more information. |                                                                                                    |         |  |

7. User will be landed to below screen, pls click on 1 & 2,

|                                                                               | LDGIN D                                     |
|-------------------------------------------------------------------------------|---------------------------------------------|
| Having trouble logging in? <u>Click here</u> to use our Chat Bot for assistan | nce. Reclister<br>Forpet Username/Password? |
|                                                                               |                                             |
| & BROADCOM                                                                    |                                             |
|                                                                               | D <sub>2</sub>                              |
| Your password has been<br>successfully reset                                  |                                             |
|                                                                               |                                             |
|                                                                               |                                             |
|                                                                               |                                             |

8. User will be landed to support.broadcom.com User needs to click on 1.

|               | BROADCOM Products Solutions Suppor | t and Services Company How To Buy        | Regis        | Login |
|---------------|------------------------------------|------------------------------------------|--------------|-------|
| Software ∽ Ha | rdware 🗸                           |                                          |              |       |
|               |                                    |                                          |              |       |
|               | We                                 | elcome to Broadcom Supp                  | ort          |       |
|               | Q Search Suppo                     | rt Broado                                | com Software |       |
|               |                                    | ► Learn how to navigate Broadcom Support |              |       |
|               | A                                  |                                          |              |       |
|               |                                    | Find Solutions                           |              | ₽     |
| 6             | Product Communities                | Technical Documentation                  | Knowledge    | €     |

9. Users need to fill in the username here and click on the Next button.

|    |                                                                                 | COMPANY HOW TO BUY                                                                                                    | LOGIN 🔻                                                                                          |
|----|---------------------------------------------------------------------------------|----------------------------------------------------------------------------------------------------|--------------------------------------------------------------------------------------------------|
|    | Having tr                                                                       | ouble logging in? <u>Click here</u> to use our Chat Bot for                                                                   | assistance.                                                                                      |
| l≩ |                                                                                 |                                                                                                    |                                                                                                  |
|    |                                                                                 | Connecting to                                                                                                    |                                                                                                  |
|    |                                                                                 | BROADCOM <sup>®</sup>                                                                                                    |                                                                                                  |
|    |                                                                                 | Sign In                                                                                                    |                                                                                                  |
|    |                                                                                 | Username                                                                                                    |                                                                                                  |
|    |                                                                                 | Remember me                                                                                                    |                                                                                                  |
|    |                                                                                 | Next 1                                                                                                    |                                                                                                  |
|    |                                                                                 |                                                                                                    |                                                                                                  |
|    | By signing in, you agree to our <u>Term</u><br>Use of a shared email account of | <u>: of Use</u> . Your privacy is important to us. Please see c<br>r a distribution list (PDL) is a security risk and a viole | ur <u>Privacy Policy</u> for more information.<br>tion of the <u>Terms of Use</u> for this Site. |

10. Please provide the new password created and click on the Submit button.

|                | MPANY HOW TO BUY                                        | LOGIN 👻     |
|----------------|---------------------------------------------------------|-------------|
| Having trouble | e logging in? <u>Click here</u> to use our Chat Bot for | assistance. |
| 4              | converses to heating other spinol                       |             |
|                | <b>® BROADCOM</b>                                       |             |
|                | Sign In<br>Not r                                        |             |
|                | Password                                                |             |
|                | Forgot Password?                                        |             |
|                | Back Sign In                                            |             |
|                |                                                         |             |

11. If the user is MFA user, will be presented with below screen

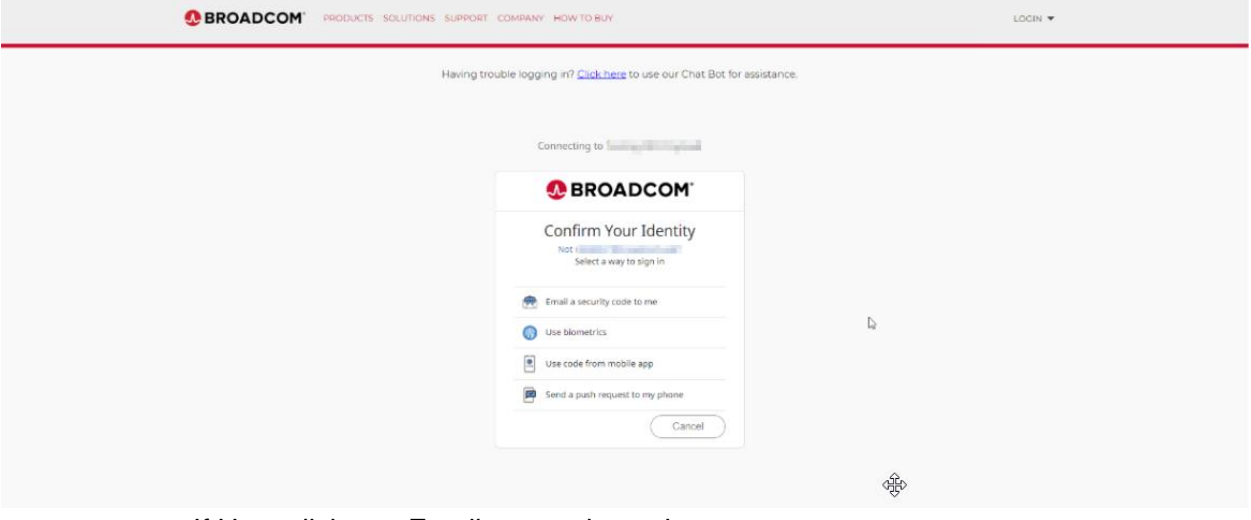

a. If User clicks on Email a security code

| One-Time Password. 🔉 Inbox x                                                                                                    |                          |   | 9 | Z |
|----------------------------------------------------------------------------------------------------|--------------------------|---|---|---|
| to me ✔                                                                                                    | 12:16 PM (O minutes ago) | ☆ | ¢ | : |
| BROADCOM <sup>®</sup>                                                                                                    |                          |   |   |   |
| Broadcom Inc. (Customer) - Action Required: Confirm your email address Hi Ripudaman, You are receiving this email so we can confirm this email address for your account. Please use the following one-time code to complete verifying your email address: 012308 |                          |   |   |   |
| This is an automatically generated message from Okta. Replies are not monitored or answered.                                                                                                    |                          |   |   |   |

Please use the code received, and provide in below screen and sign in button

|                                                                                                    | LOCIN 🔻 |
|----------------------------------------------------------------------------------------------------|---------|
| Having trouble logging in? <u>Click here</u> to use our Chat Bot for assistance.                                                                                                    |         |
| Connecting to Taming Other Payland                                                                                                    |         |
| 0 BROADCOM                                                                                                    |         |
| Confirm Your Identity Not instantiate and instantiate and inst |         |
| Ker Security Code Ker Security code                                                                                                    |         |
| Remember this device <sup>(1)</sup> Choose another option     Sign In                                                                                                    |         |
|                                                                                                    |         |
| By signing in, you agree to our <u>Terms of Use.</u> Your privacy is important to us. Please see our <u>Drivacy Policy</u> for more information. <u>Use</u> of a shared email account or a distribution list (PDL) is a security risk and a violation of the <u>Terms of Use</u> for this Site.                                                                                                    |         |

b. Use Biometrics:

|                                     | RT COMPANY HOW TO BUY                                                                                                    | LOGIN 🔻                       |
|-------------------------------------|----------------------------------------------------------------------------------------------------|-------------------------------|
| Having                              | trouble logging in? <u>Click here</u> to use our Chat Bot for assistan                                                                                                    | e                             |
|                                     | Connecting to Transport Provide                                                                                                    |                               |
|                                     | SROADCOM                                                                                                    |                               |
|                                     | Confirm Your Identity<br>Not a<br>A security code was sent to n******* @ broadcom.com<br>Send again<br>Before you register this credential, you must<br>confirm your identity |                               |
|                                     | Security Code<br>Enter your security code                                                                                                    | 4                             |
|                                     | Choose another option                                                                                                    |                               |
| By singling in you agree to gur Ter | ms of I ka. Your privary is important to us. Please see our Drivary                                                                                                    | u Billin for more information |

Please fill the otp received in the mailbox and click on the Sign button.

Users will be provided with the below screen, pls do the needful.

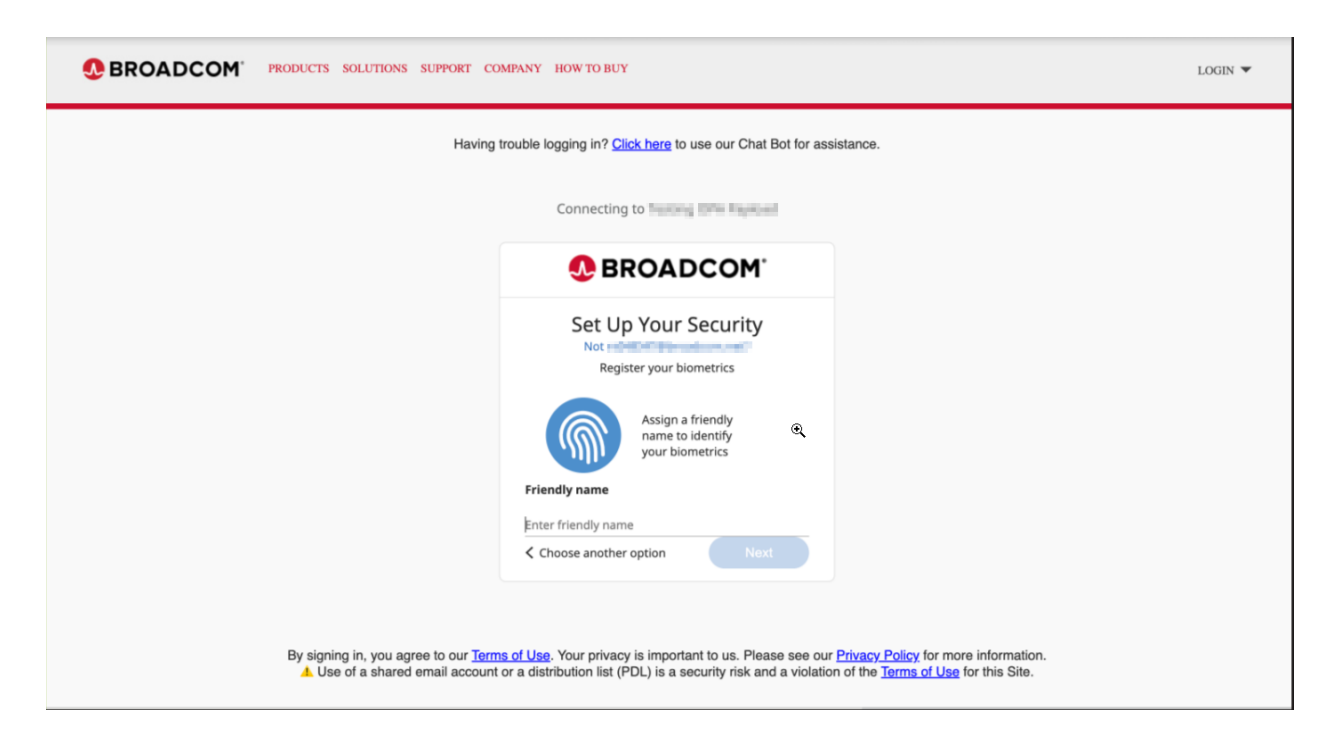

c. Use code from mobile app

| BROADCOM" PRODUCTS SOLUTIONS SUPPORT OF  | OMPANY HOW TO BUY                                                                                                    | LOGIN 🔻                     |
|------------------------------------------|----------------------------------------------------------------------------------------------------|-----------------------------|
| Having trout                             | ole logging in? <u>Click here</u> to use our Chat Bot for assistance.                                                                                                    |                             |
|                                          | Connecting to Teacher Provide                                                                                                    |                             |
|                                          | <b>BROADCOM</b>                                                                                                    |                             |
|                                          | Confirm Your Identity<br>Not reasons to the second second sec | Ν                           |
|                                          | Security Code<br>Enter your security code                                                                                                    | set                         |
|                                          | Choose another option                                                                                                    |                             |
| By signing in your some to your Terms of | Use Your privacy is important to us. Please see our Drivacy D                                                                                                    | Delicy for more information |

Please fill the otp received in the mailbox and click on the Sign button.

|                                                                                      | COMPANY HOW TO BUY                                                                                                    | LOCIN 🕶 |
|--------------------------------------------------------------------------------------|----------------------------------------------------------------------------------------------------|---------|
| W Having trou                                                                        | ble logging in? <u>Click here</u> to use our Chat Bot for assistance.                                                                                                    |         |
|                                                                                      | Connecting to 1                                                                                                    |         |
|                                                                                      | ♣ BROADCOM <sup>®</sup>                                                                                                    |         |
| By signing in, you agree to our <u>Terms o</u><br>Use of a shared email account or r | Set Up Your Security         Image: Security codes uses use values codes         Image: Security code uses use values codes         Image: Security code uses use values codes         Image: Security code uses use values codes         Image: Security code uses uses values codes         Image: Security code uses uses values codes         Image: Security code uses uses values         Image: Security code uses uses values         Image: Security code uses uses values         Image: Security code uses uses values         Image: Security code uses uses values         Image: Security code uses uses values         Image: Security code uses uses values         Image: Security code uses uses values         Image: Security code uses uses values values         Image: Security code uses uses values values         Image: Security code uses uses values values         Image: Security code uses uses values values         Image: Security code uses uses values         Image: Security code uses uses values         Image: Security code uses uses values         Image: Security code uses uses values         Image: Security code uses uses values         Image: Security code uses uses values         Image: Security code uses uses values         Image: Security code uses uses values         Image: Security code uses u |         |
| PRODUCTS SOLUTIONS SUPPORT COMPANY HOW TO BUY                                        |                                                                                                    |         |

d. Send a push request to my phone (Supports only VIP Symantec application)

|                      | IONS SUPPORT COMPANY HOW TO BUY                                                                                                    | LOGIN 👻                        |
|----------------------|----------------------------------------------------------------------------------------------------|--------------------------------|
|                      | Having trouble logging in? <u>Click here</u> to use our Chat Bot for assistanc                                                                                                    | e                              |
|                      | Connecting to Timong Cont Product                                                                                                    |                                |
|                      | SROADCOM                                                                                                    |                                |
|                      | Confirm Your Identity<br>Not realize the sector of the sector of the sector |                                |
|                      | Security Code<br>Enter your security code                                                                                                    | L2                             |
|                      | Choose another option                                                                                                    |                                |
| By signing in you ag | ee to our Terms of Use. Your privacy is important to us. Please see our Privac                                                                                                    | v Policy for more information. |

Please fill the otp received in the mailbox and click on the Sign button.

Users will be provided with the below screen, pls fill in the details and click on Submit button.

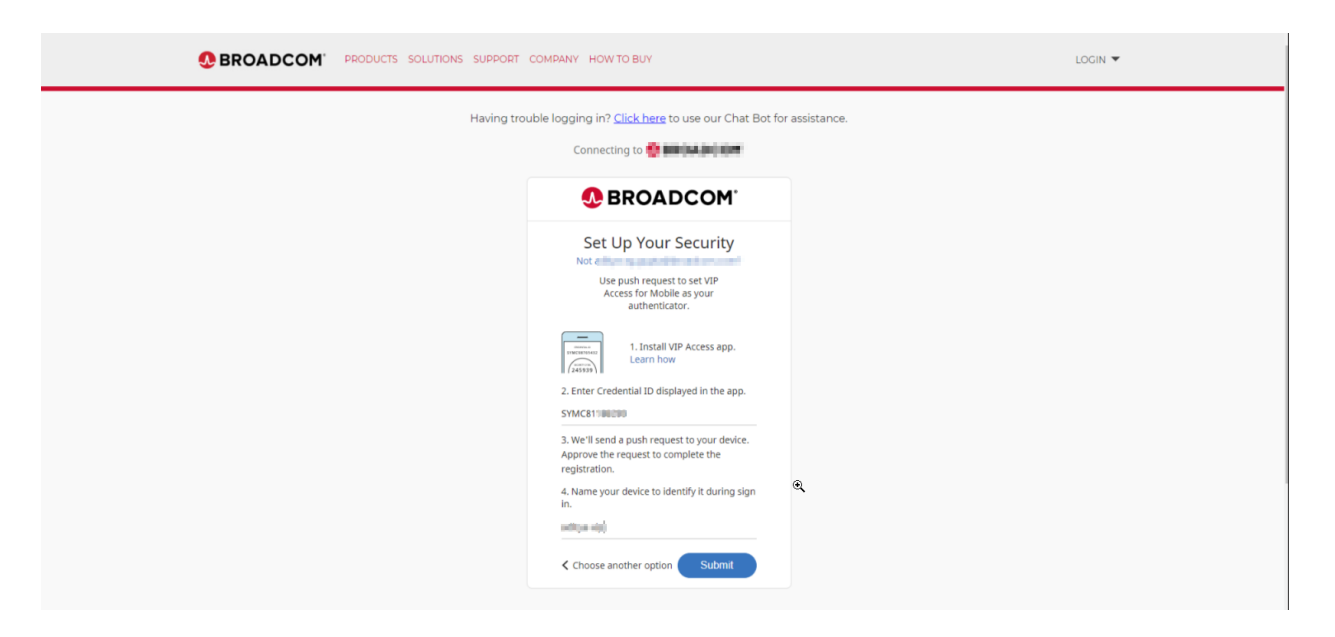

| BROADCOM' PRODUCTS SOLUTIONS SUPPORT COMPANY H                                                                                                    | OW TO BUY LOGIN 🔻                 |  |
|----------------------------------------------------------------------------------------------------|-----------------------------------|--|
| Having trouble logging in? <u>Click here</u> to use our Chat Bot for assistance.                                                                                                    |                                   |  |
| Con                                                                                                    | recting to Tarana Tarana          |  |
|                                                                                                    | BROADCOM                          |  |
| CC                                                                                                    | Infirm Your Identity              |  |
| la<br>Is                                                                                                    | Send Request                      |  |
| ⊂ Beneme<br><                                                                                                    | er this dexice 10 innother option |  |
|                                                                                                    |                                   |  |
| By signing in, you agree to our <u>Terms of Use</u> . Your privacy is important to us. Please see our <u>Privacy Dolby</u> for more information.  Use of a shared email account or a distribution list (PDL) is a security risk and a violation of the <u>Terms of Use</u> for this Site. |                                   |  |
|                                                                                                    |                                   |  |

Click on the highlighted button and proceed.

## Troubleshooting steps

- 1. Chatbot
  - a. Please navigate to <u>https://support.broadcom.com/</u>, open chatbot and post your queries.
- 2. SignIn Footer

If the user is facing any error, please get the client transaction id, and server transaction id from the Footer text, which can be shared with the team for additional debugging.

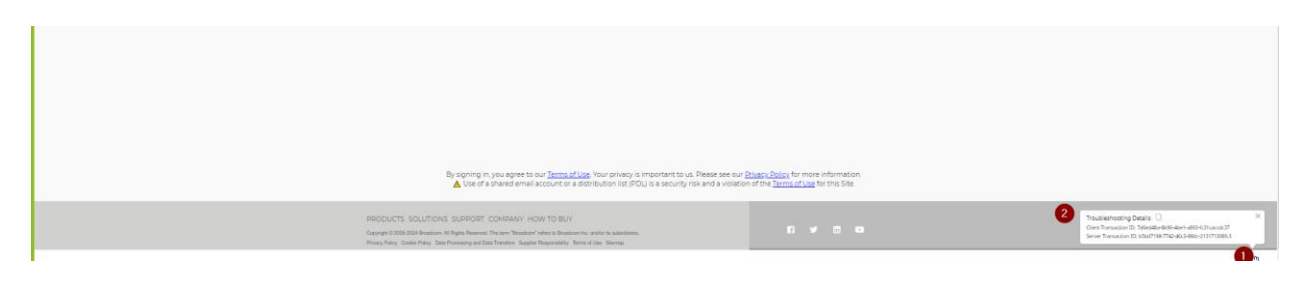